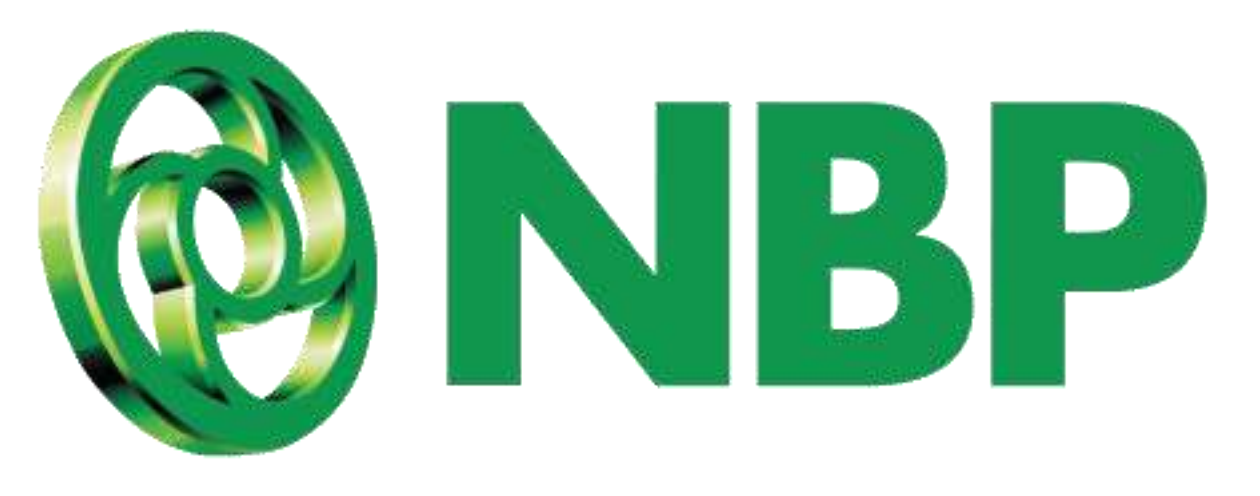

### **NBP Digital** Debit Card Management

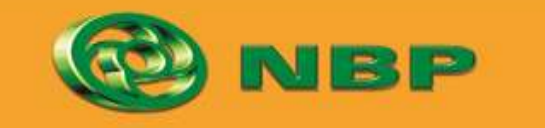

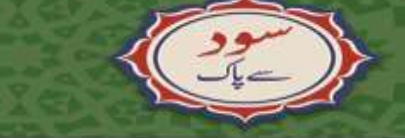

National Bank of Pakistan

ISLAMIC BANKING Still

emaad >

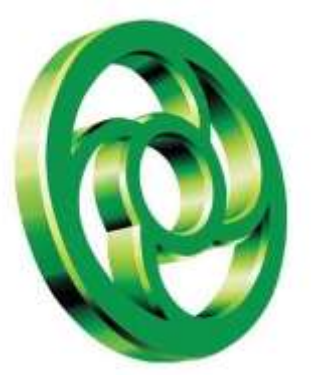

#### **Step 1:** Tap on "Debit Card Management" on Home Screen Tab to access Debit Card Services

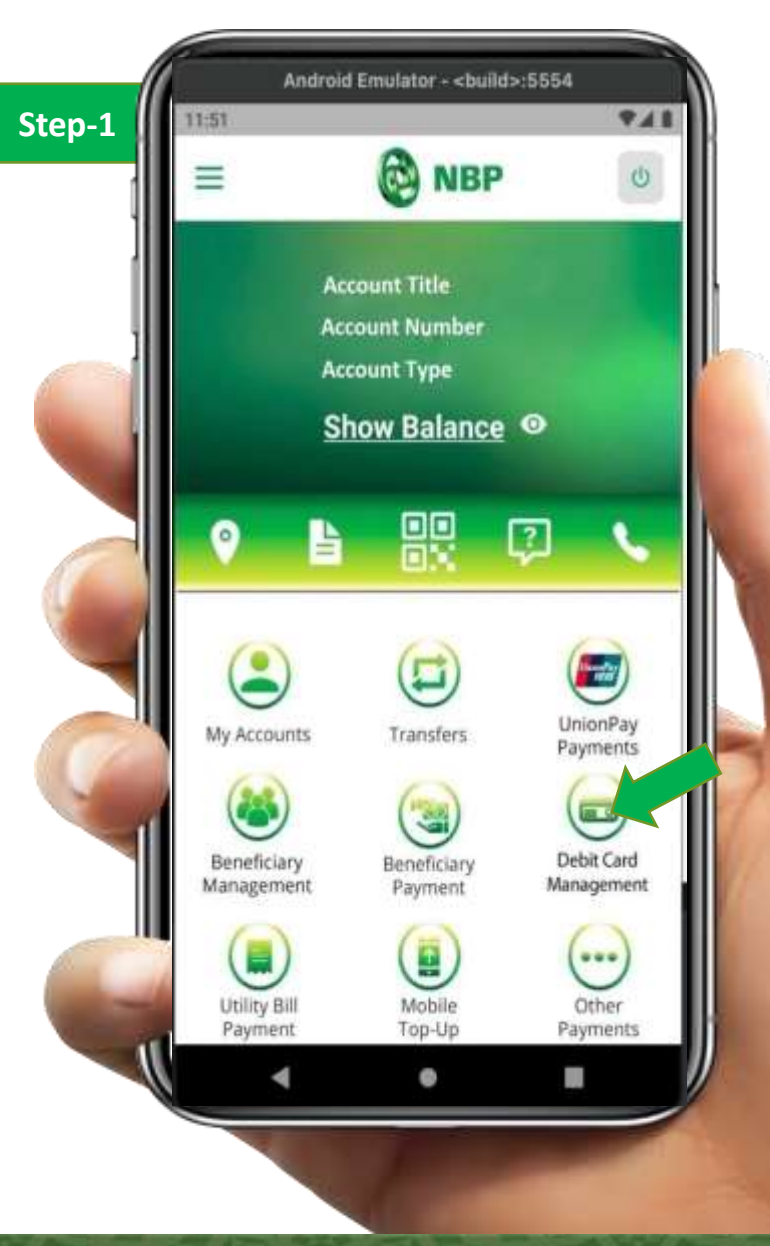

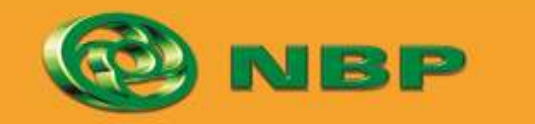

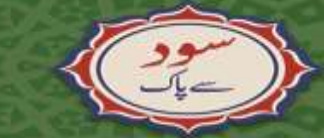

National Bank of Pakistan

ISLAMIC BANKING distinction

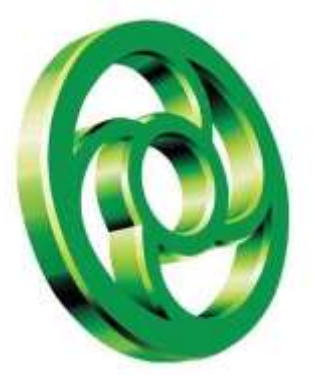

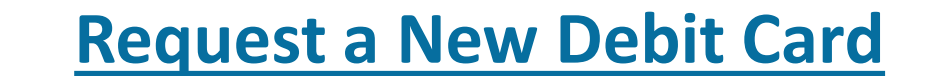

# Step 2: Tap on Request a New Card

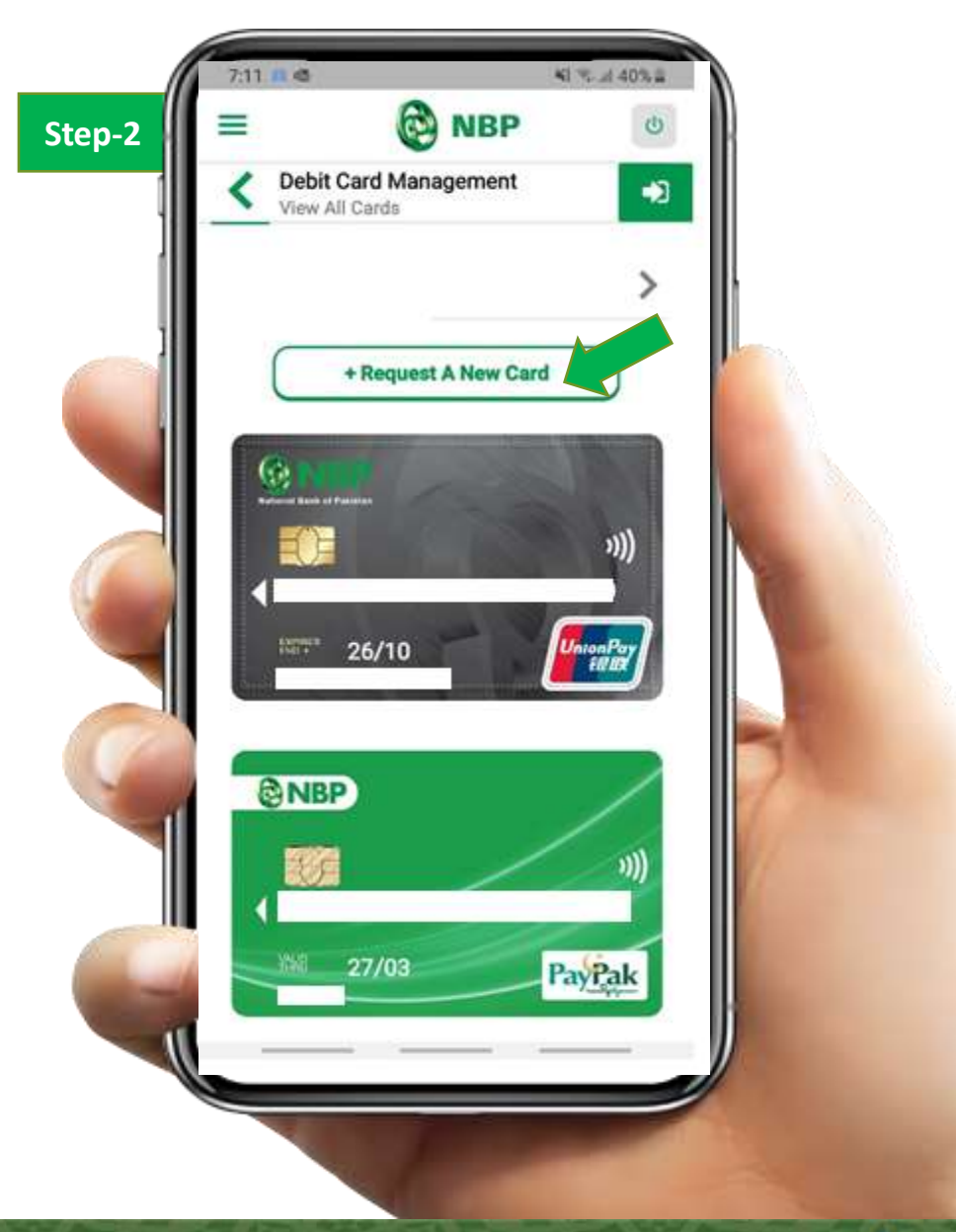

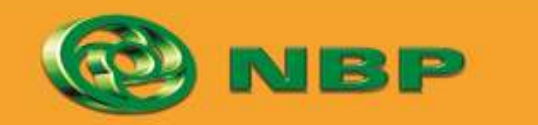

National Bank of Pakistan

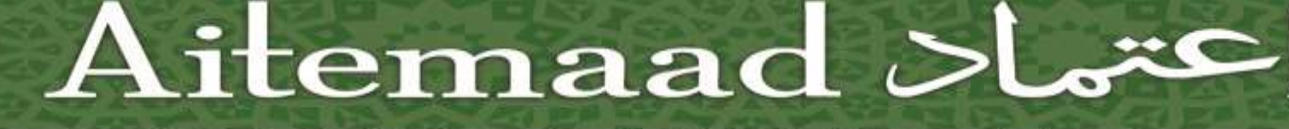

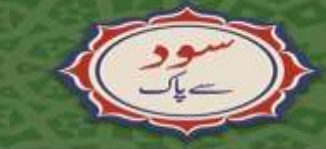

ISLAMIC BANKING Stilling

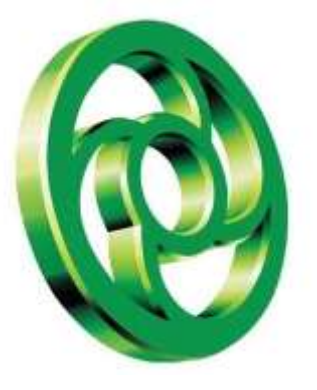

# **Step 3:** Select Card of your choice and input required details

Note: On entering details, applicable charges will be shown on screen. Which will be deducted from your account once the Card is activated.

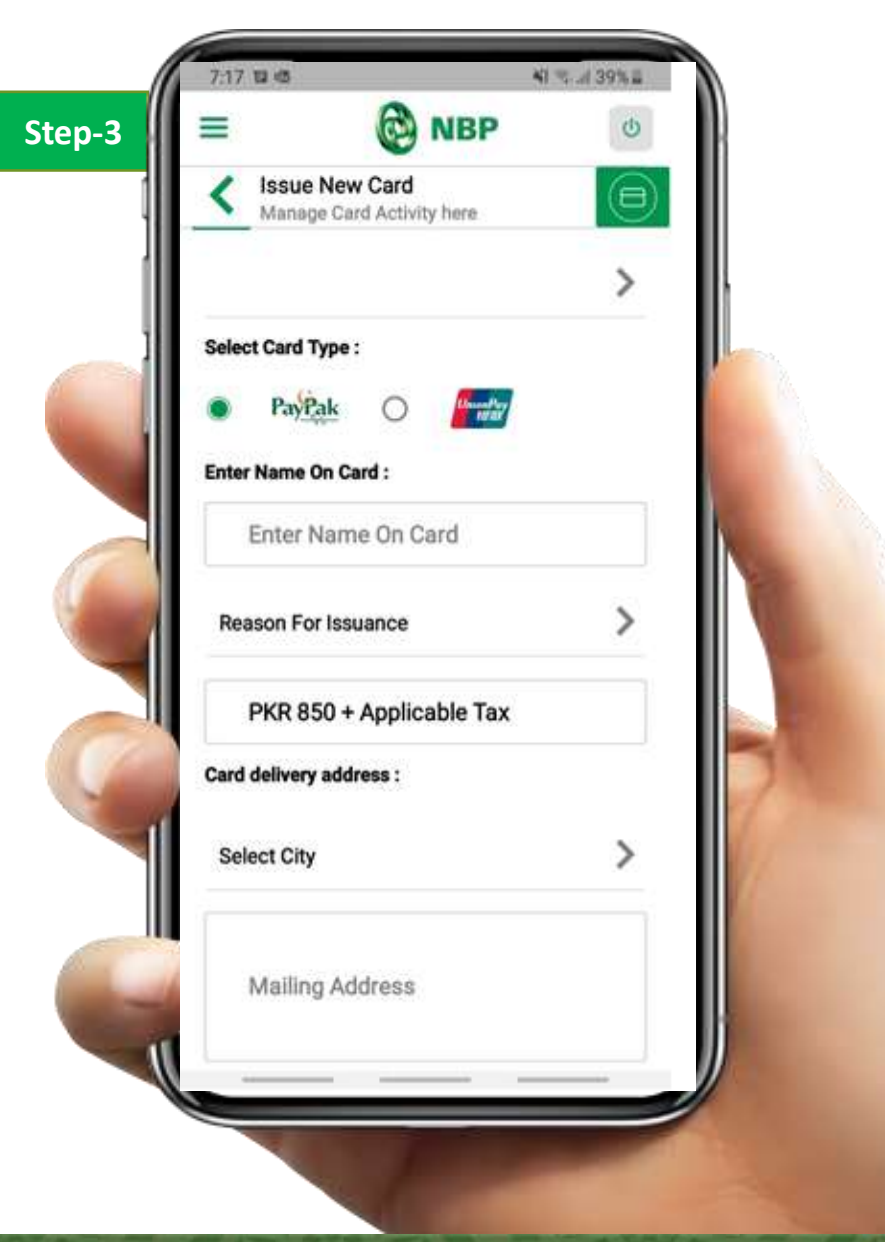

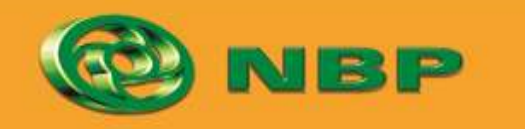

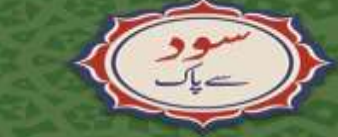

National Bank of Pakistan

ISLAMIC BANKING Stilling

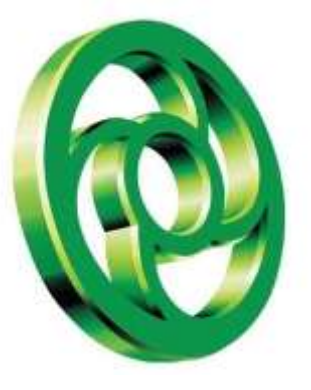

#### **Step 4:** Enter NBP Employee ID/number (Referral Code) who referred you to request a new card from Mobile App or you can skip to proceed

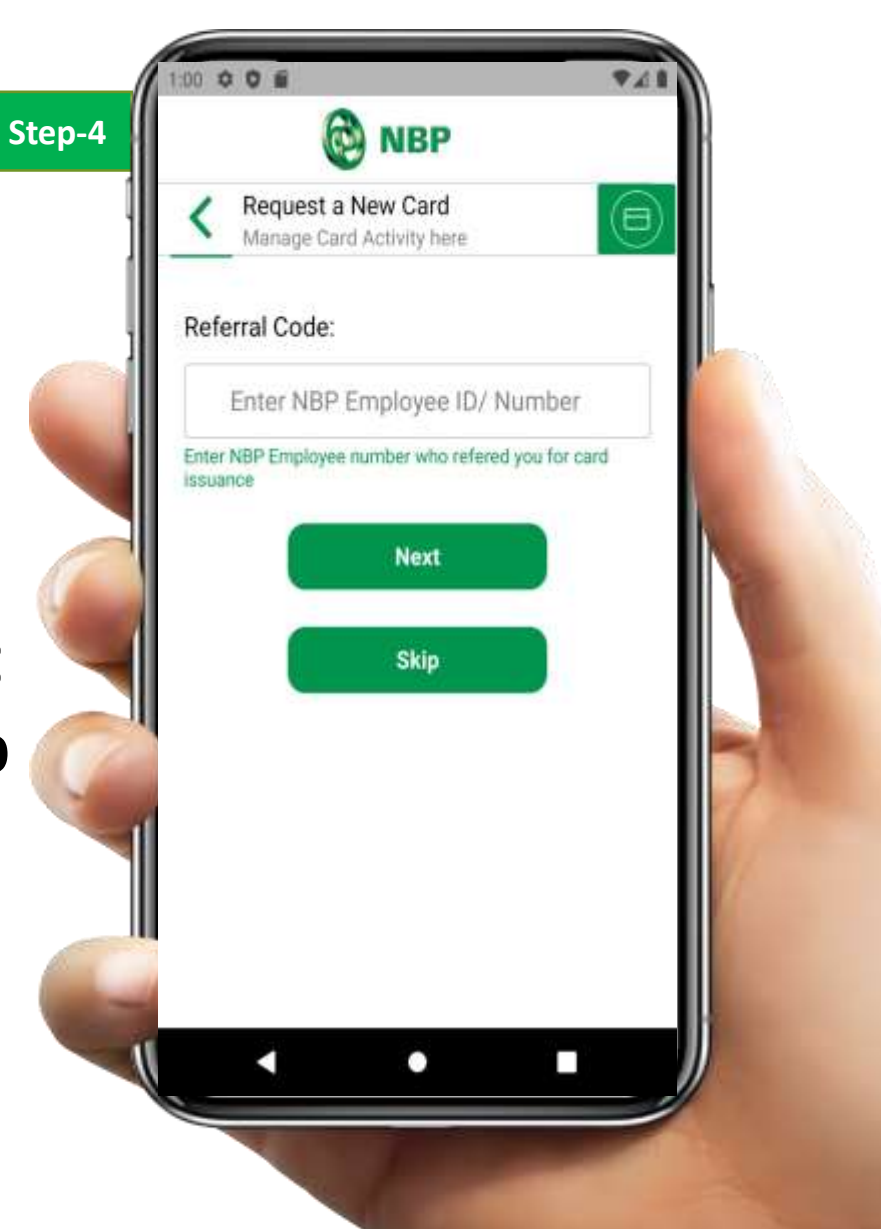

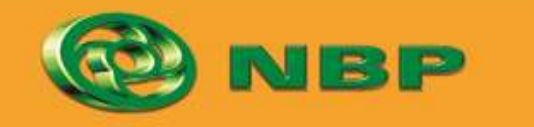

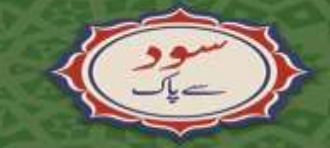

National Bank of Pakistan

ISLAMIC BANKING Stilling

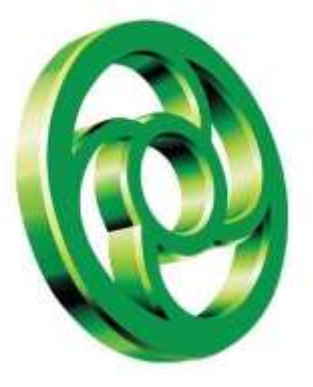

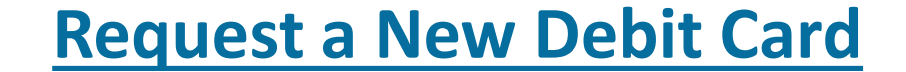

# **Step 5:** Enter OTP & Tap on Submit button.

|        | 113 <b>0 0 6 • •</b> 41                                                                                  |  |
|--------|----------------------------------------------------------------------------------------------------|--|
| Step-5 | NBP                                                                                                    |  |
| ]      | Debit Card Issuance     Manage Card Activity here                                                        |  |
|        | One Time Password We have sent you an OTP on your registered mobile number. Enter it to proceed further. |  |
|        | Submit<br>Researd OTP                                                                                    |  |
|        |                                                                                                    |  |
|        | •••                                                                                                    |  |
|        |                                                                                                    |  |

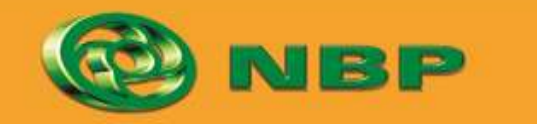

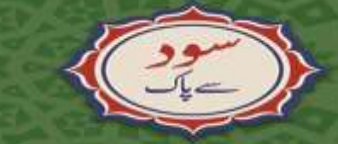

National Bank of Pakistan

ISLAMIC BANKING Stiller

itemaad >

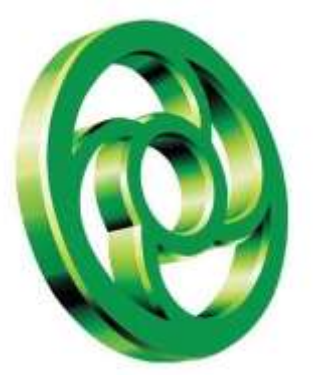

### Successful Card request notification with application no will appear on screen.

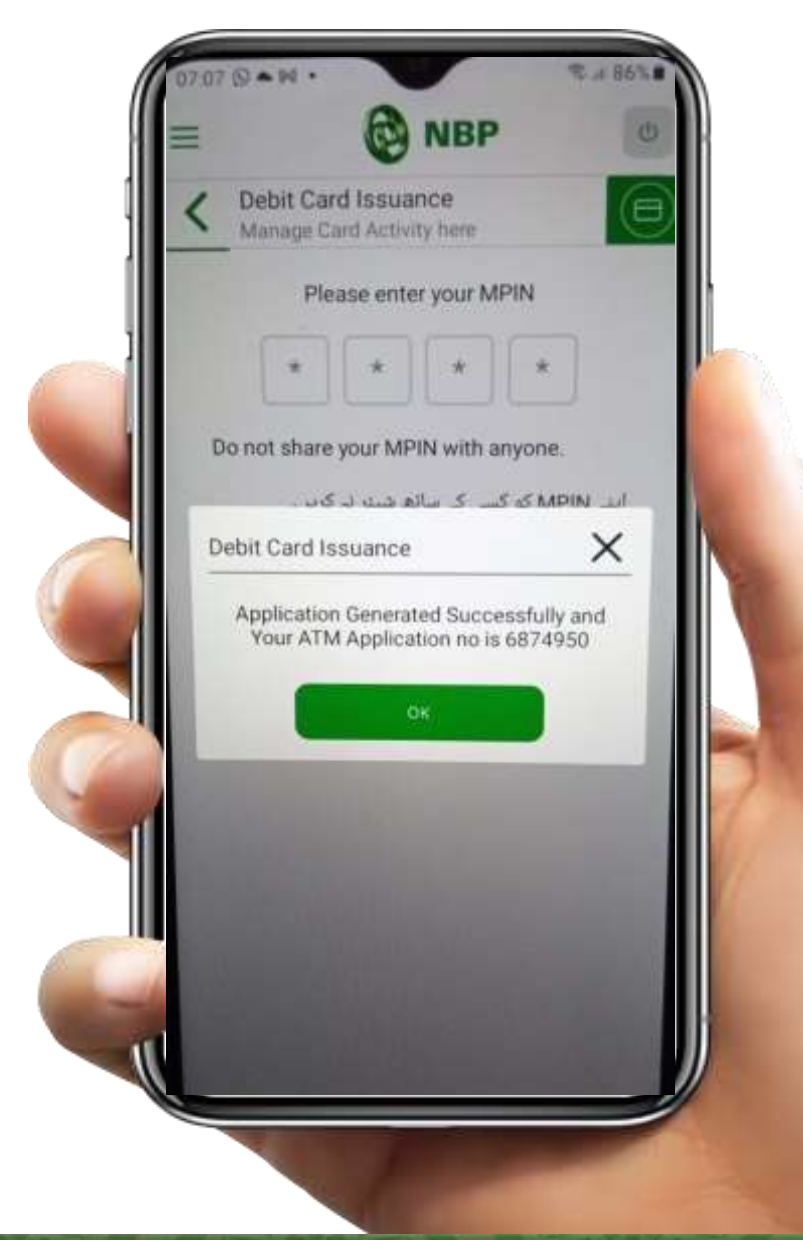

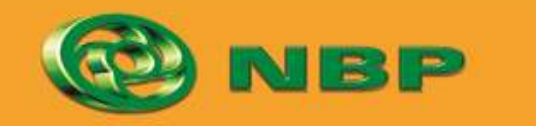

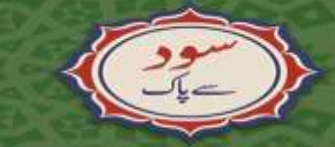

National Bank of Pakistan

ISLAMIC BANKING Stiller

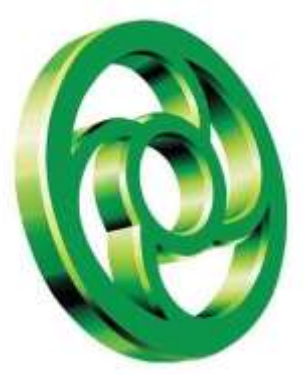

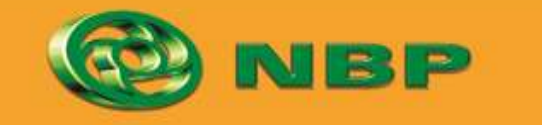

( CEE

National Bank of Pakistan

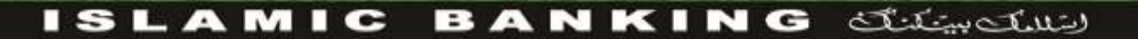

اعتماد Aitemaad

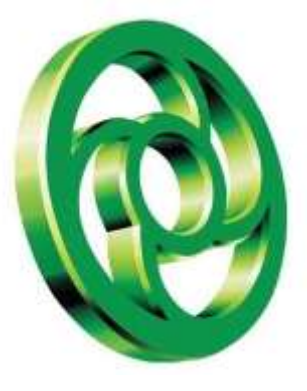

#### **Step 1:** Tap on "Debit Card Management" on Home Screen Tab to access Debit Card Services

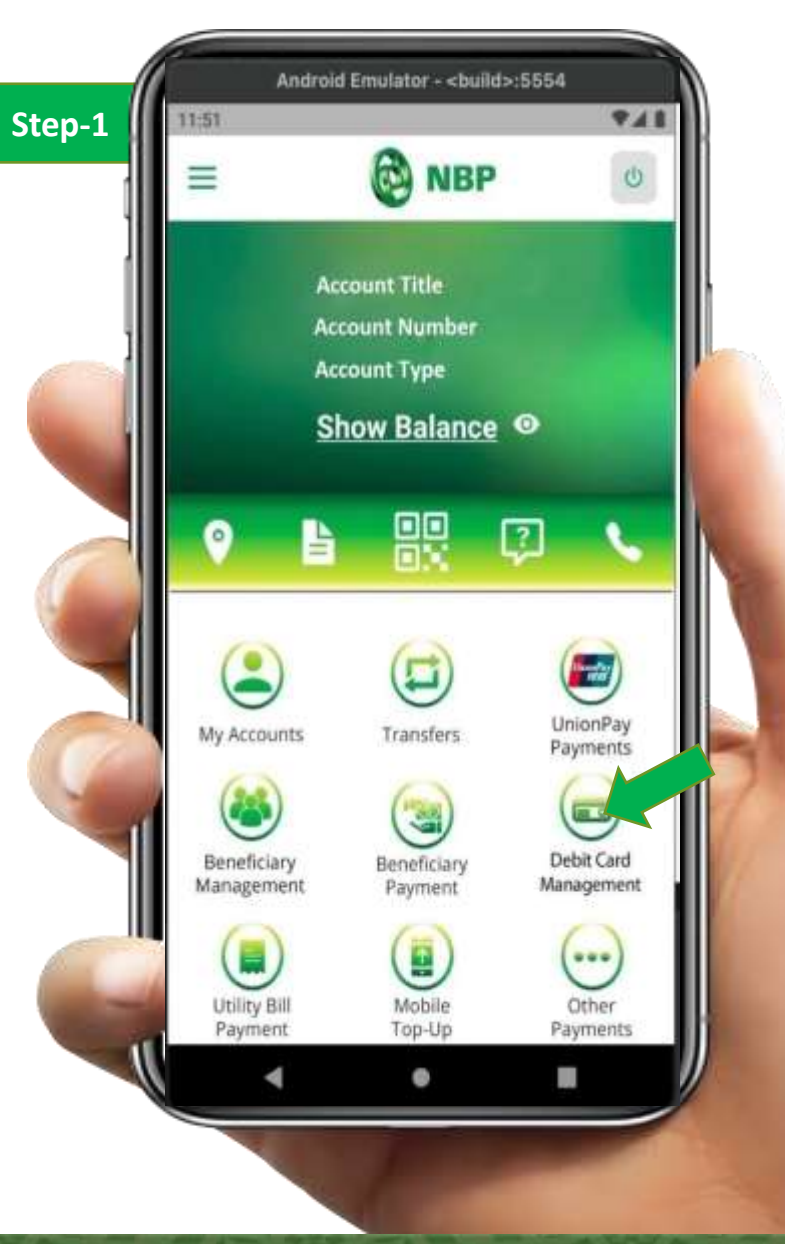

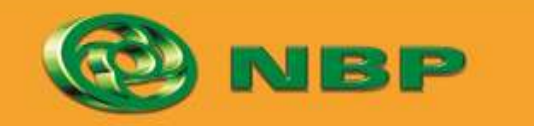

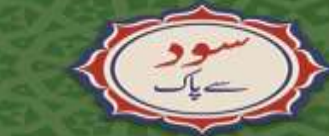

National Bank of Pakistan

ISLAMIC BANKING diting

متهاد Aitemaad

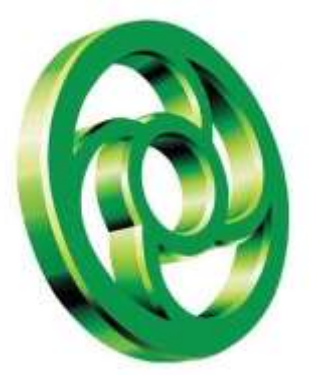

# **Step 2:** Tap on Debit Card which you want to Activate

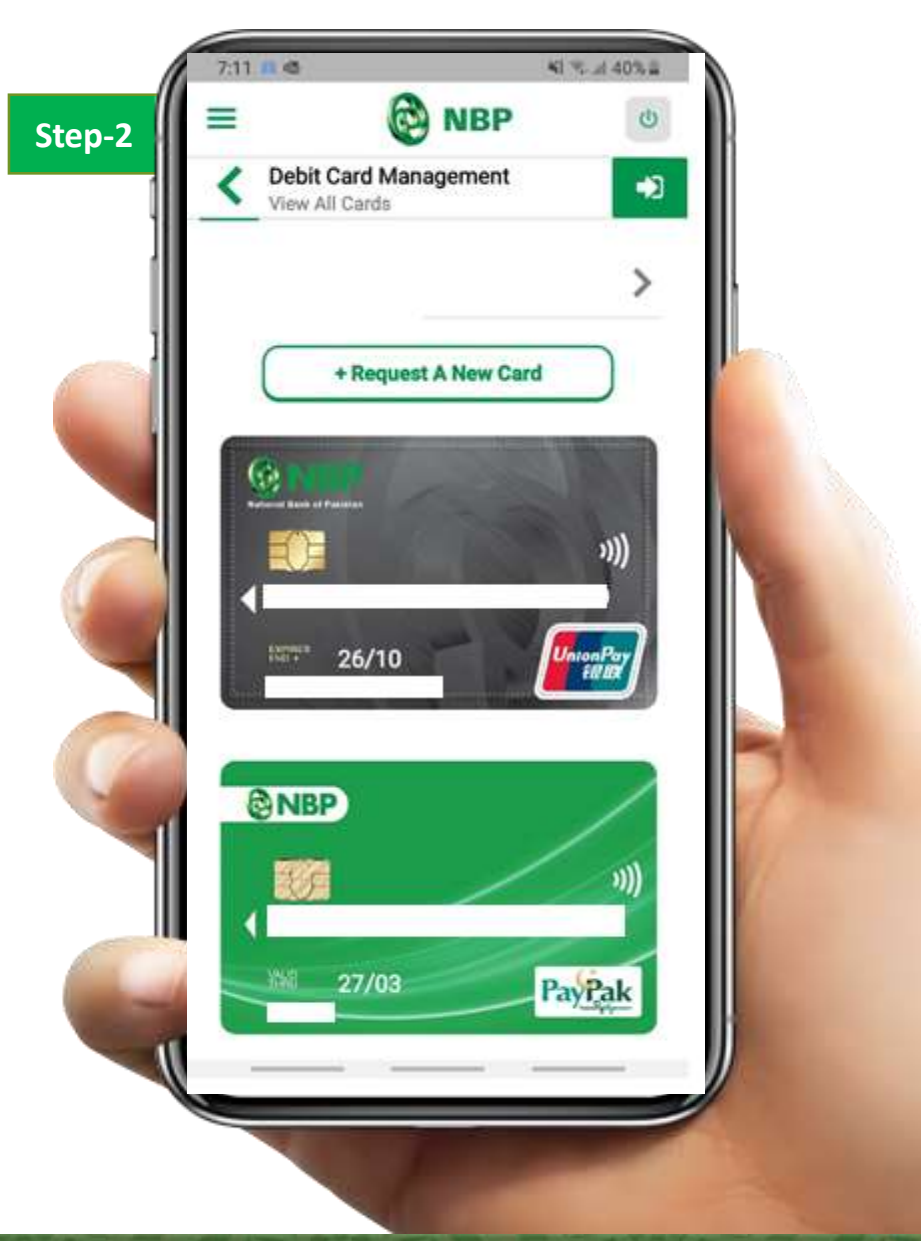

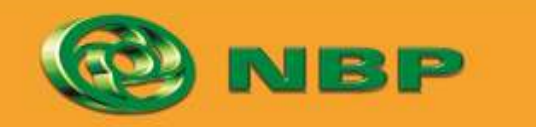

National Bank of Pakistan

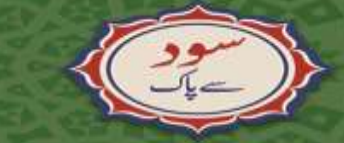

لاست المالية المالية المالية المالية المالية المالية المالية المالية المالية المالية المالية المالية المالية ال

عتماح Aitemaad

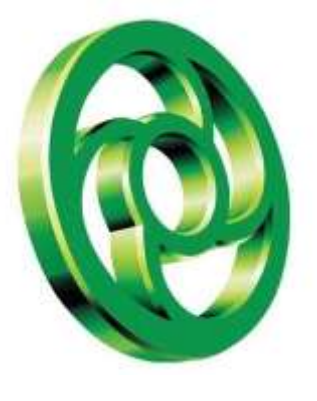

#### **Step 3:** Tap on Activate button

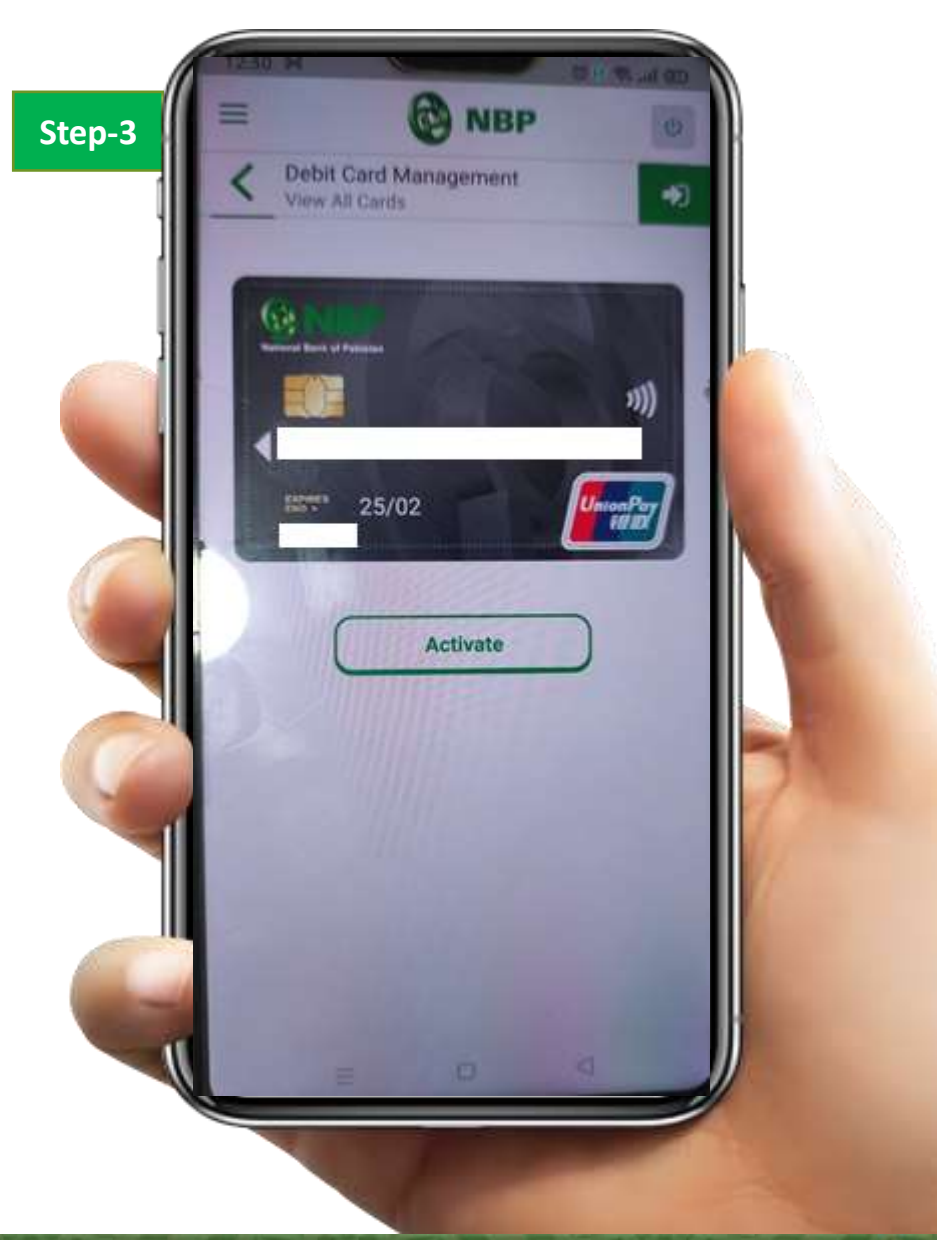

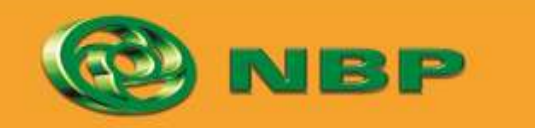

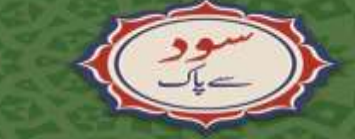

ISLAMIC BANKING dilition

Aitemaad >

National Bank of Pakistan

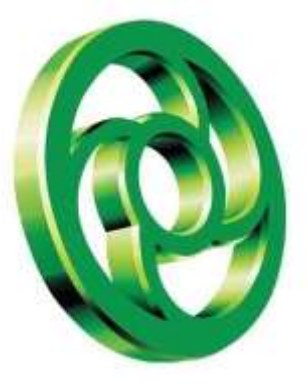

#### Step 4: Enter NBP Employee ID/number (Referral Code) who referred you to activate card from Mobile App or you can skip to proceed

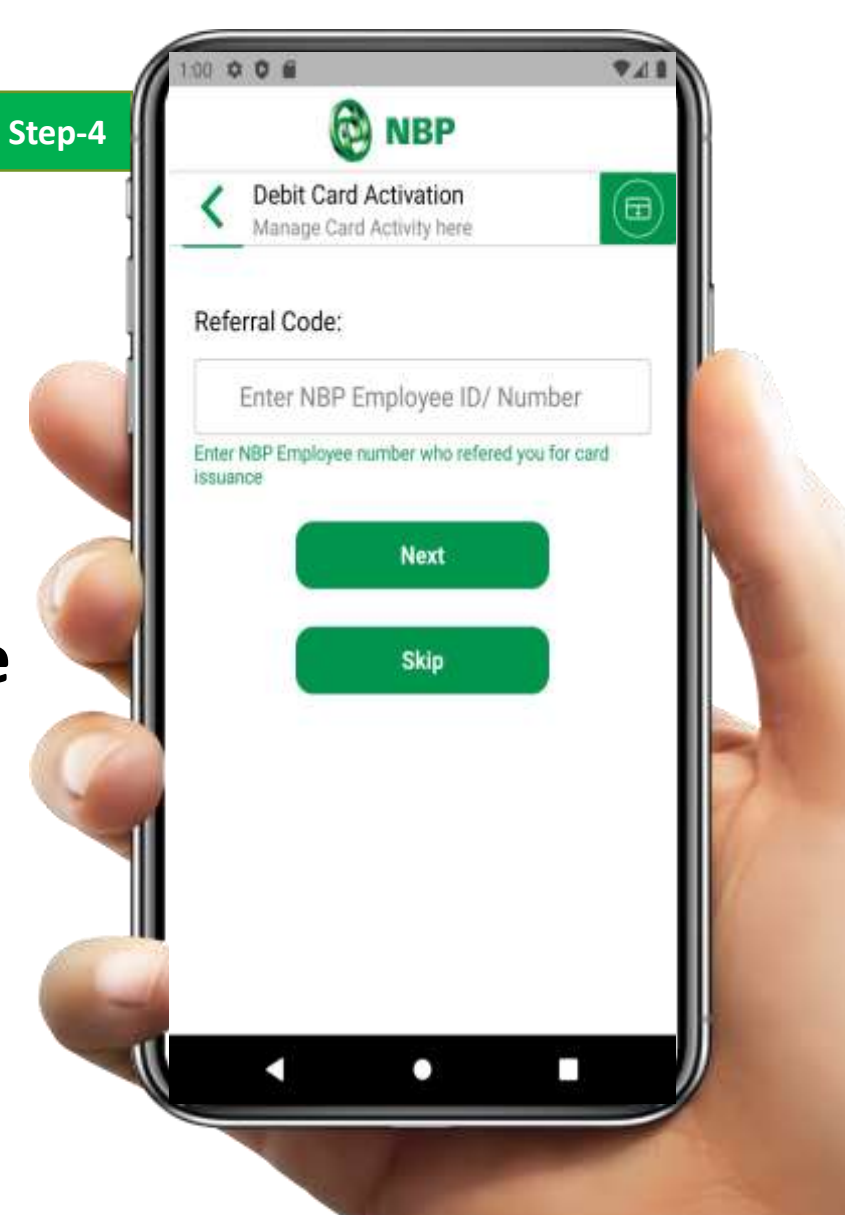

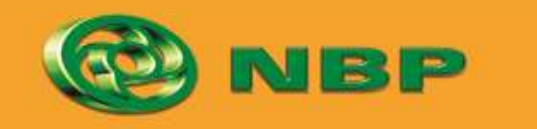

National Bank of Pakistan

ISLAMIC BANKING Stilling

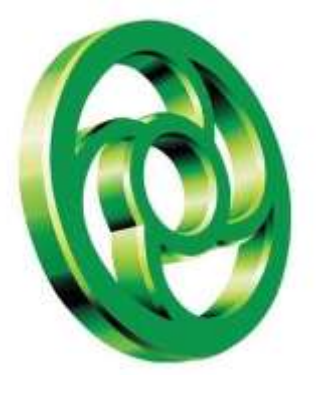

## **Step 5:** Enter OTP & Tap on Submit button.

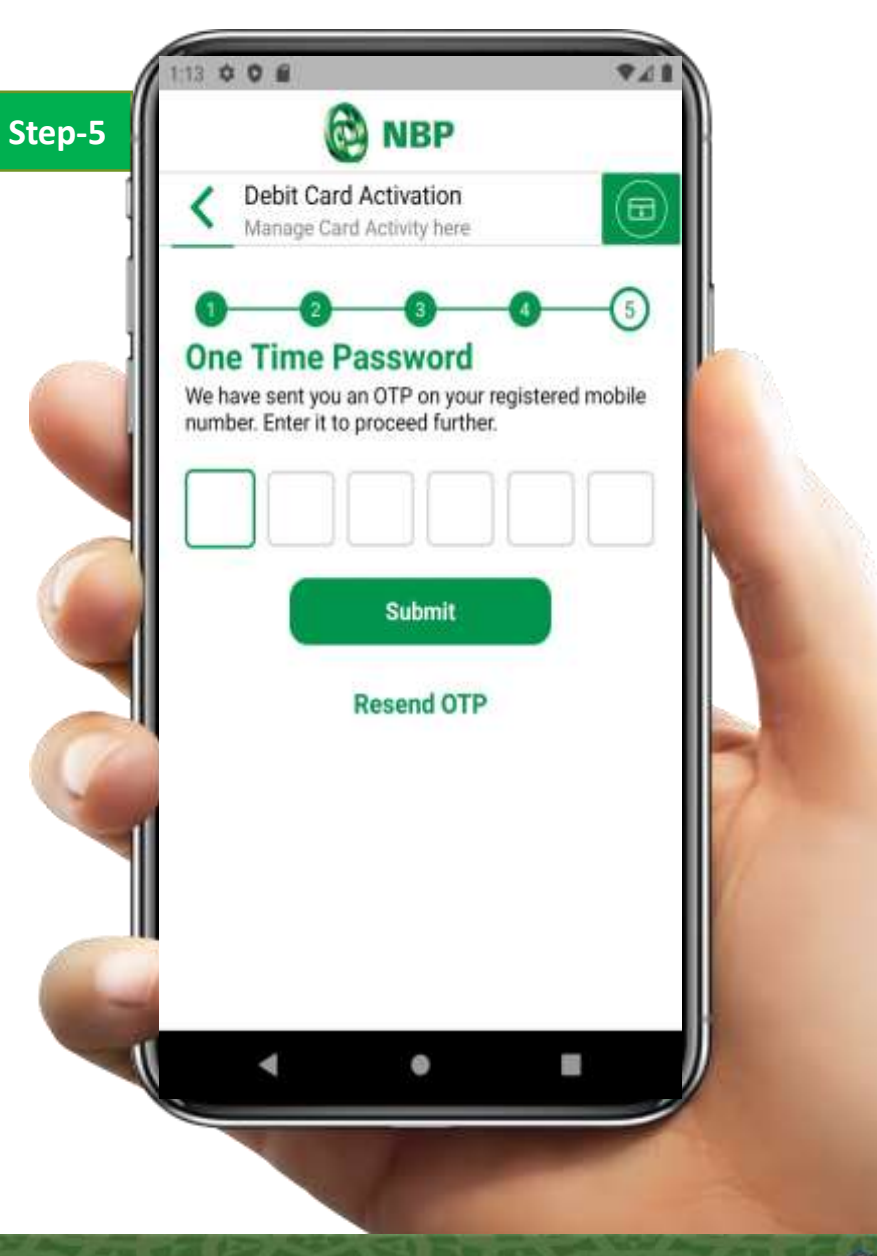

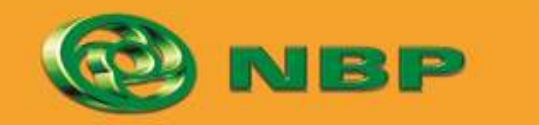

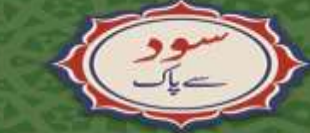

National Bank of Pakistan

ISLAMIC BANKING Stilling

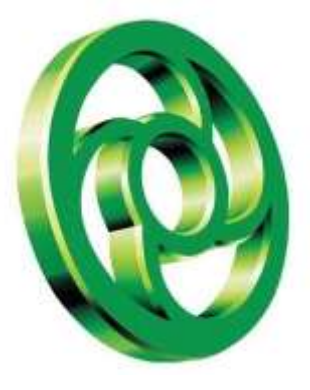

### You will be notified on screen that your card is activated successfully.

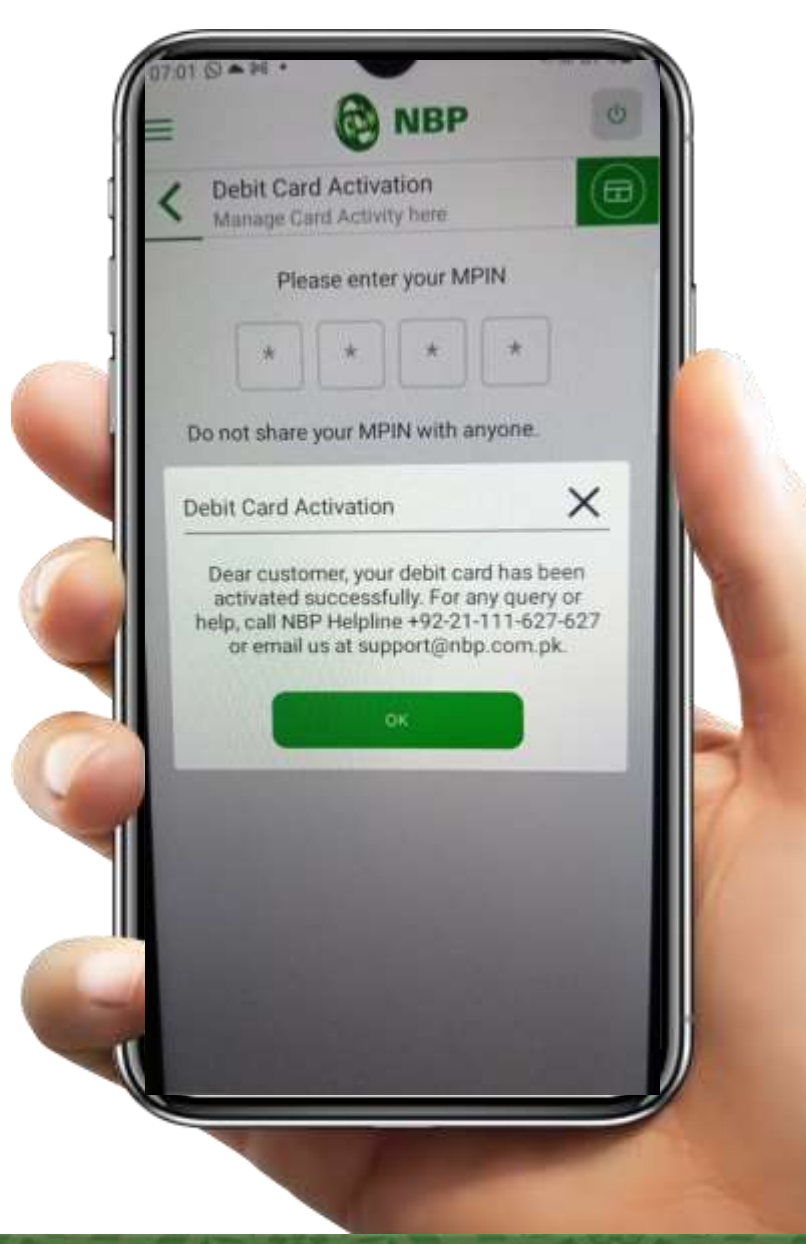

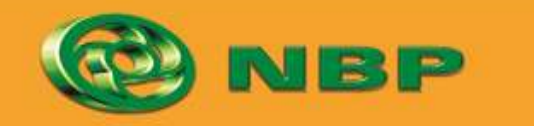

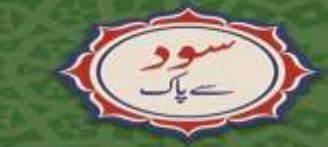

National Bank of Pakistan

ISLAMIC BANKING distinction

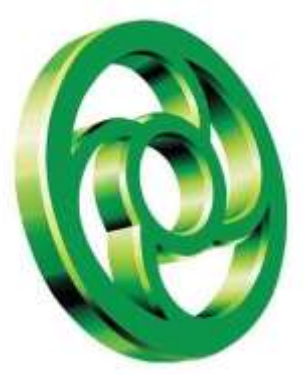

#### How to Change Debit Card PIN?

A

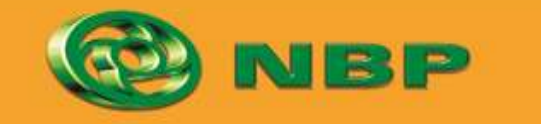

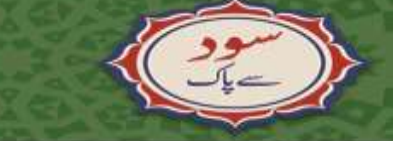

National Bank of Pakistan

ISLAMIC BANKING Stiller

itemaad Samal

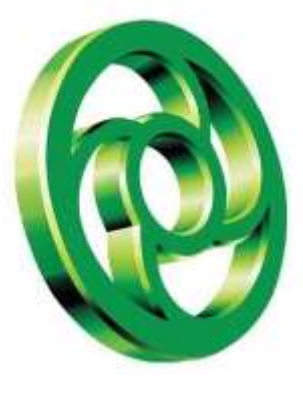

### **Step 1:** Tap on "Debit Card Management" on Home Screen Tab to access Debit Card Services

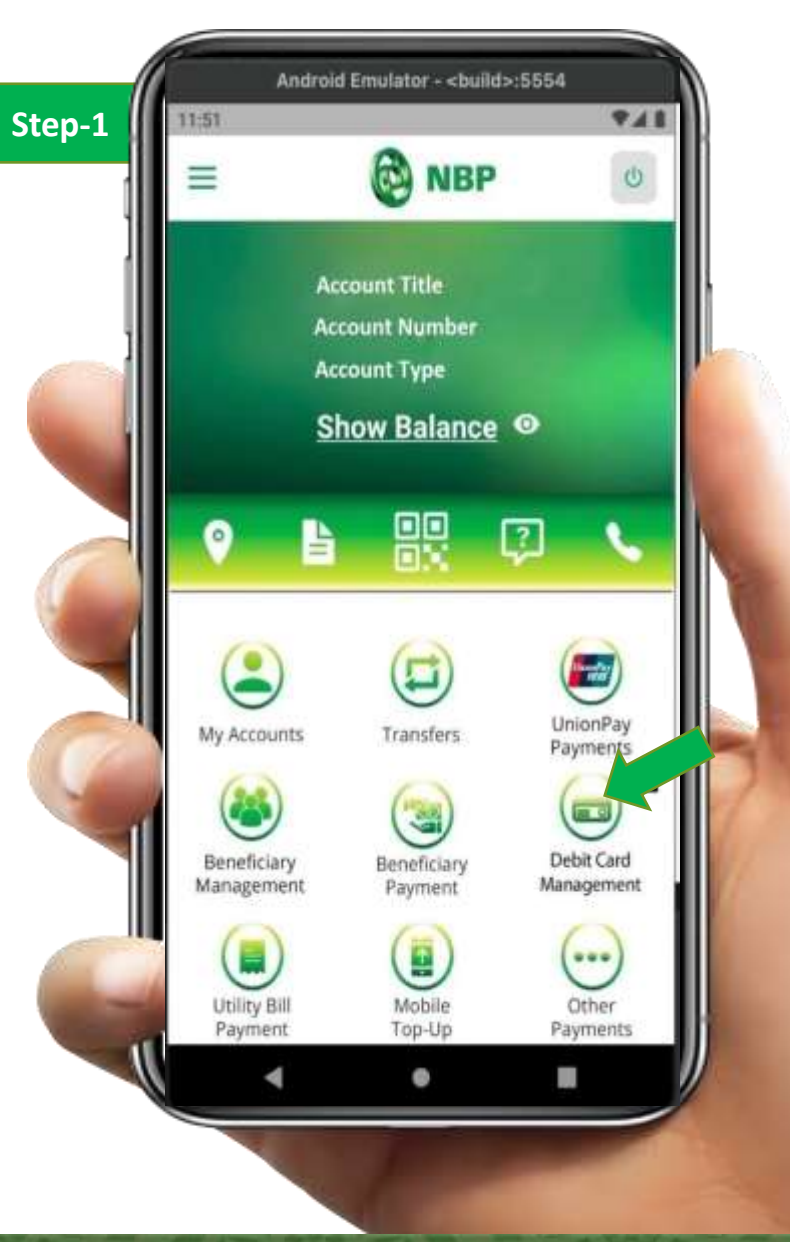

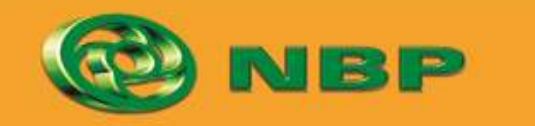

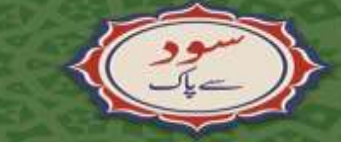

National Bank of Pakistan

ISLAMIC BANKING diting

متهاد Aitemaad

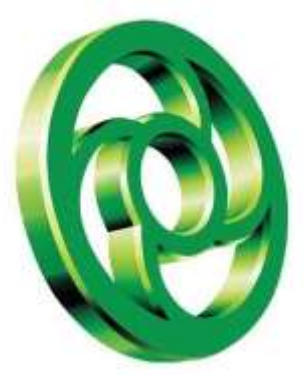

#### Step 2: Tap on Debit Card to Change your card PIN

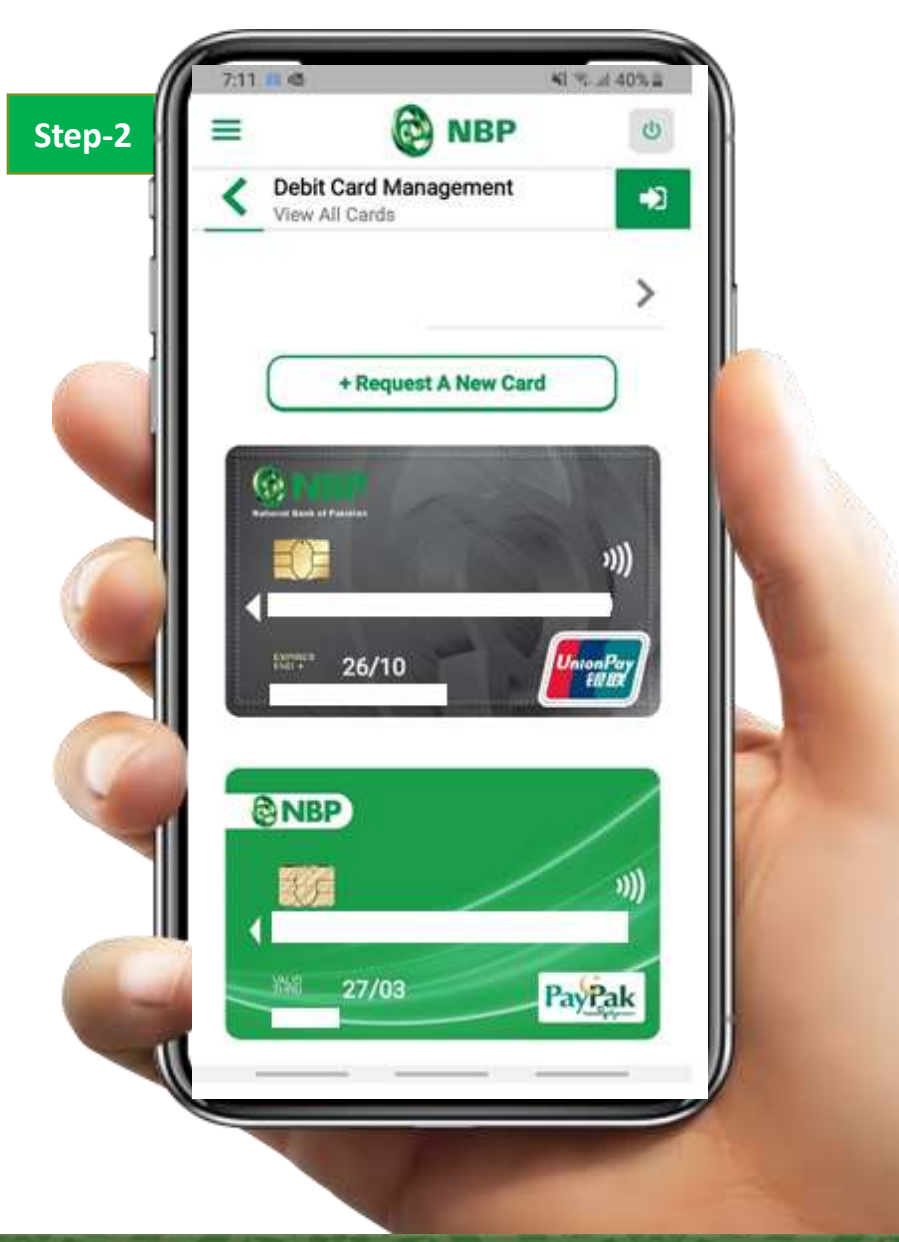

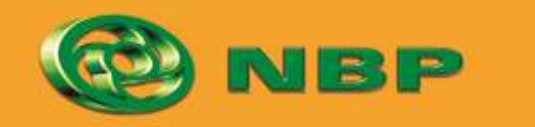

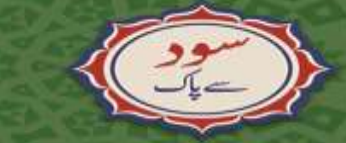

National Bank of Pakistan

ISLAMIC BANKING diversition

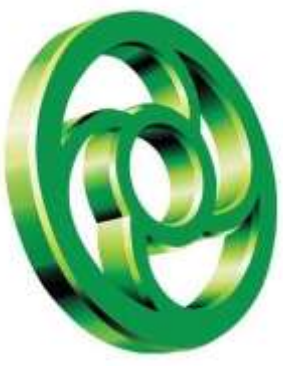

## Step 3: Tap on Change PIN button

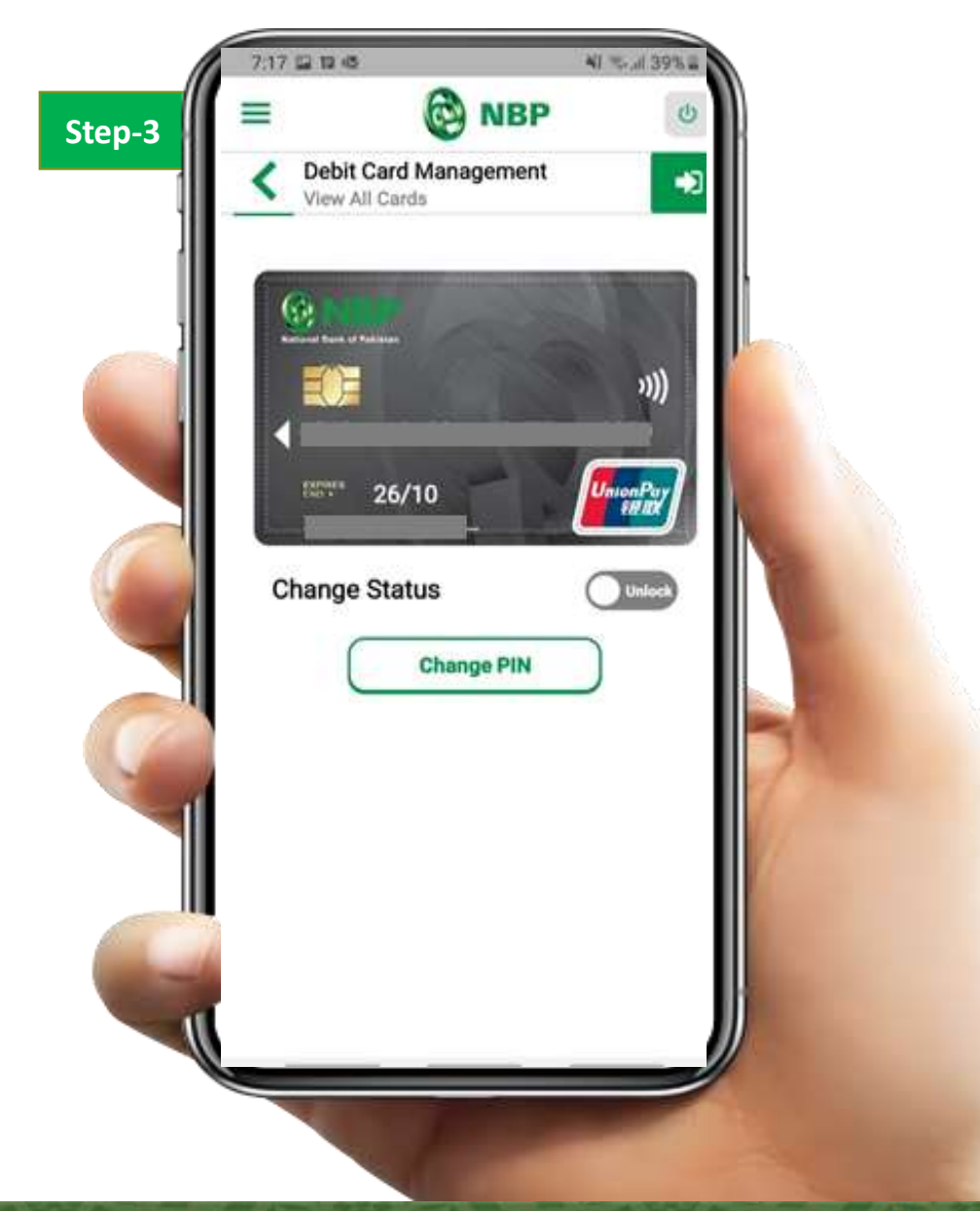

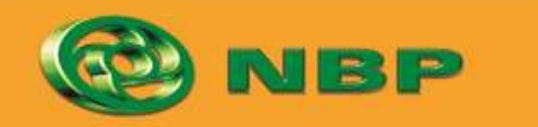

National Bank of Pakistan

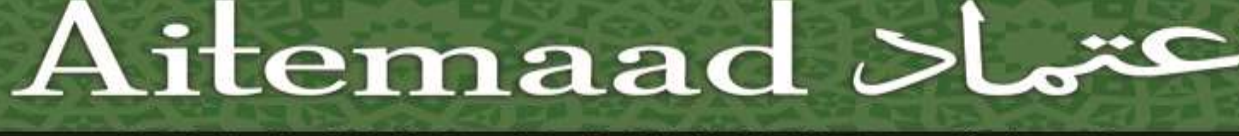

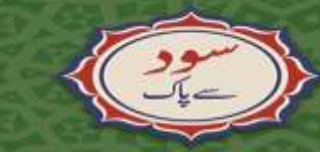

ISLAMIC BANKING Stilling

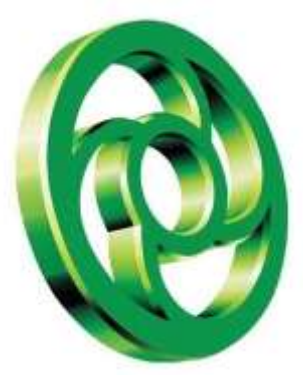

### Step 4: Enter debit card PIN which you want to set to use in future

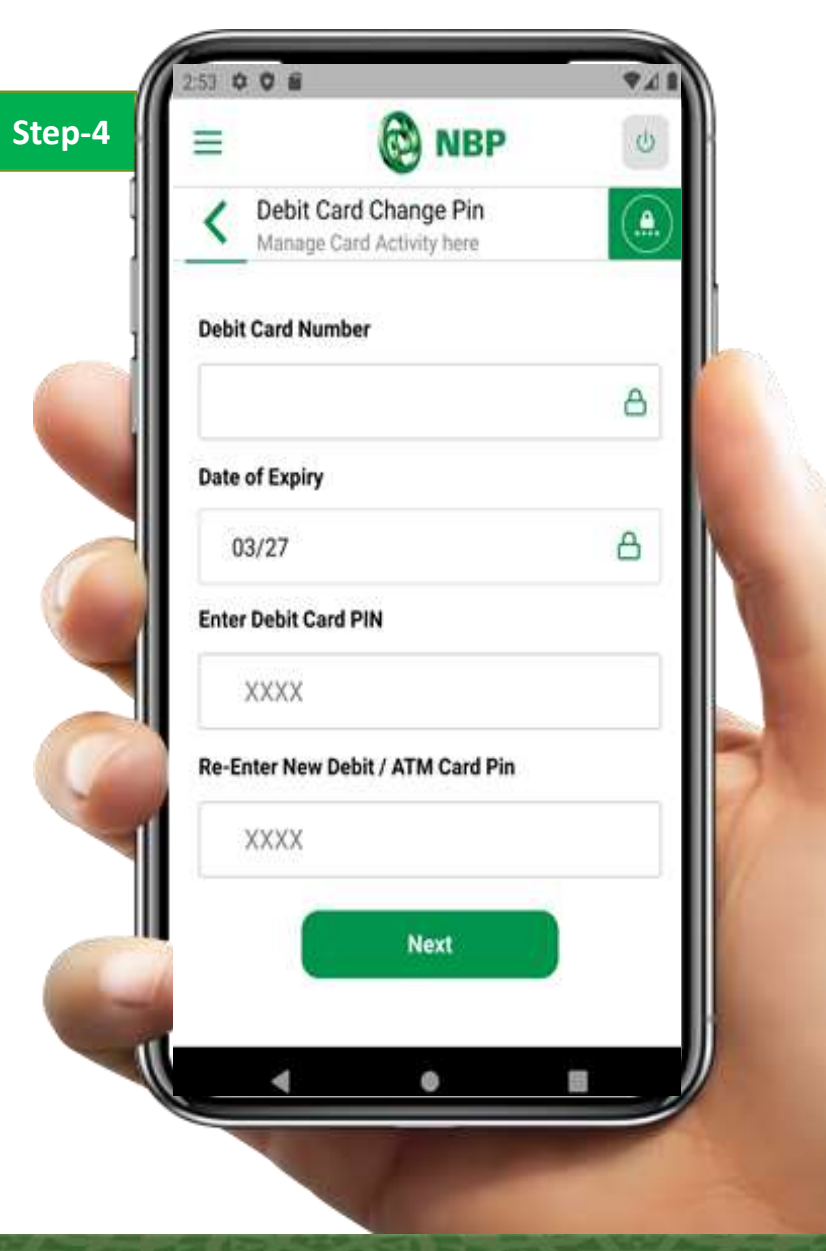

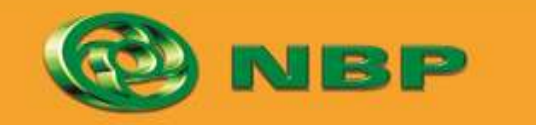

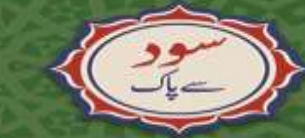

National Bank of Pakistan

ISLAMIC BANKING Stilling

متهاد Aitemaad

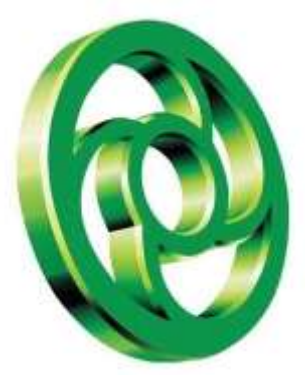

**Step 5:** Enter OTP & Tap on Submit button to complete Change PIN process then successful PIN change will appear on screen.

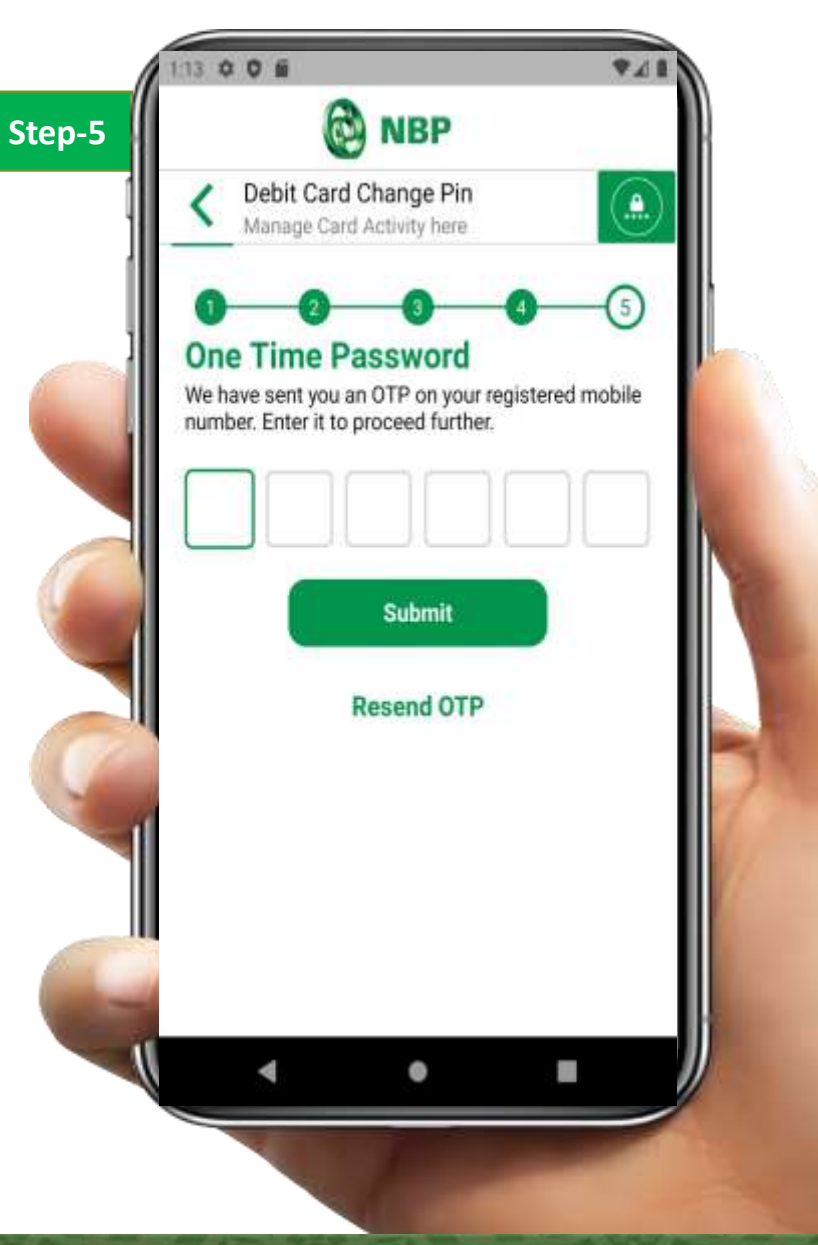

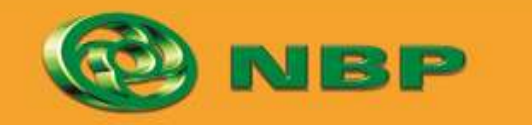

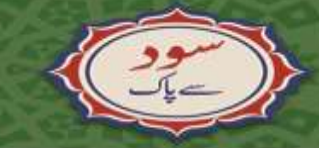

National Bank of Pakistan

ISLAMIC BANKING Chilip (Lille)

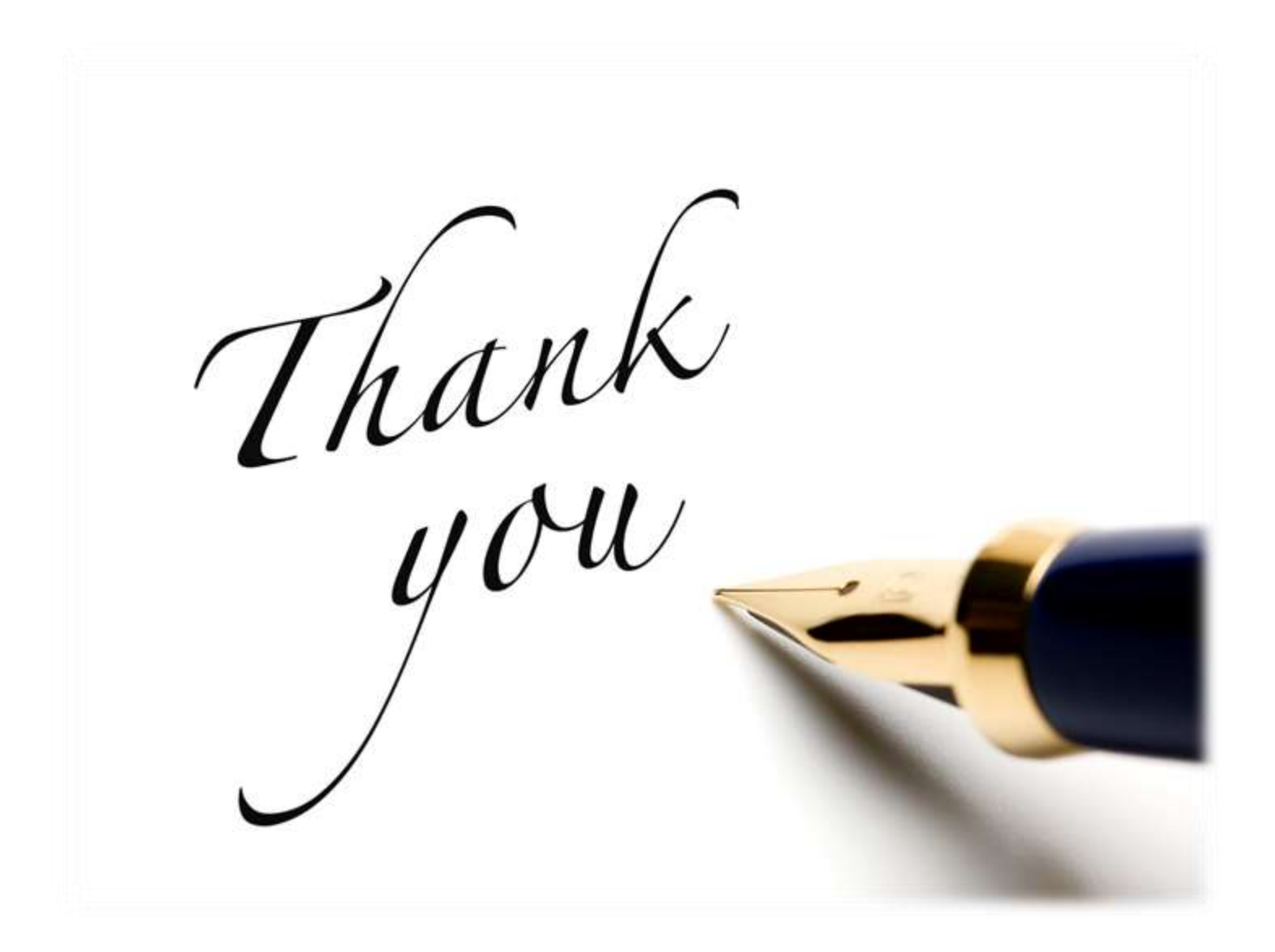